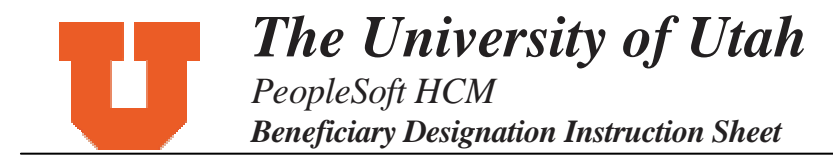

## Steps to add a New Beneficiary and changing allocations in eBenefits

1) From the eBenefits home page click on Insurance Plans. Choose a specific benefit plan, such as "Basic Life, Pt 1."

2) Click the Edit button in the Covered Beneficiaries section.

3) To add a new beneficiary, click the <u>Add a New Beneficiary</u> hyperlink. A message appears that says, "*Please read instructions on 'How to add a new beneficiary' before you start this exercise.*" Click OK.

| <u>Home</u> > <u>HR Self Service</u> >                                                                                                    | <u>eBenefits</u> > <u>Insurances</u> > <b>C</b>                                                                                                  | Change Beneficiary Allocations                                                                                                 |                                 |
|----------------------------------------------------------------------------------------------------|----------------------------------------------------------------------------------------------------|----------------------------------------------------------------------------------------------------|---------------------------------|
| Change Curre                                                                                                    | nt Beneficiaries a                                                                                                    | and Allocations                                                                                                    |                                 |
| This page lists all the b<br>To change your allocati<br>allocation column. An ir<br>and the percent allocati<br>new beneficiary.<br>All changes are effecti | eneficiaries set up in the s<br>ons for your current benefici<br>idividual cannot be both a p<br>on should add up to 100. Cl<br>ve the same day. | <b>ystem.</b><br>aries, enter a percent in the new<br>rimary and a secondary beneficiary<br>ick Add a New Beneficiary to add a | Ŭ                               |
| Name                                                                                                    | Relationship                                                                                                    | New<br>New Primary Allocation Allo                                                                                             | Secondary                       |
| JULIA SMITH                                                                                                    | Spouse                                                                                                    |                                                                                                    |                                 |
| NANCY SMITH                                                                                                    | Daughter                                                                                                    |                                                                                                    |                                 |
| ANNA SMITH                                                                                                    | Daughter                                                                                                    |                                                                                                    |                                 |
|                                                                                                    |                                                                                                    | Total:                                                                                                    | 0 0                             |
|                                                                                                    |                                                                                                    |                                                                                                    |                                 |
|                                                                                                    |                                                                                                    |                                                                                                    |                                 |
| <u>Add a New Beneficiary</u>                                                                                                    | ns on now to add a new ber                                                                                                    | IETICIARY                                                                                                    |                                 |
| Sign and Submit                                                                                                    |                                                                                                    |                                                                                                    |                                 |
| Submit By a<br>pas<br>ent                                                                                                    | clicking the Submit button, I<br>ssword as electronic signatu<br>ered.                                                                           | understand that I am using my login<br>ure to consent to the beneficiary des                                                   | user ID and<br>ignations I just |
| Return                                                                                                    |                                                                                                    |                                                                                                    |                                 |

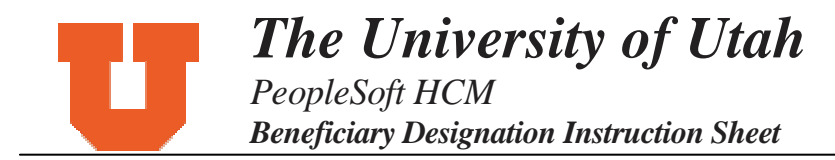

4) On the "Dependent/Beneficiary Personal Information" page that opens, enter the necessary information for your dependent/beneficiary in the personal information section. First Name, Last Name, Gender, and Birthdate are required fields.

| <u>Home</u> > <u>HR Self S</u> e | ervice > <u>eBenefits</u> > <u>Dependents</u> > <b>Dependent/Beneficiary Data</b> |
|----------------------------------|-----------------------------------------------------------------------------------|
| Dependent                        | Beneficiary Personal Information                                                  |
| Click Save one information.      | ce you have added your Dependent/Beneficiary's personal                           |
| Personal Inform                  | ation                                                                             |
| Prefix:<br>First Name:           | Q   Middle Name:                                                                  |
| Last Name:                       | Suffix:                                                                           |
| *Gender:                         | Male Birthdate:                                                                   |
| SSN:                             | (Social Security Number)                                                          |
| *Relationship to E               | mployee:                                                                          |
|                                  |                                                                                   |
| Address and Tel                  | ephone                                                                            |
| Address:                         |                                                                                   |
| City:                            | Postal:                                                                           |
| State:                           | County:                                                                           |
| Country:                         | USA 🔍 UNITED STATES                                                               |
| Phone:                           | Same Address/Phone as Employee                                                    |
| * Required Field                 |                                                                                   |
| Save                             | Return                                                                            |

5) Tab to the Address and Telephone section,

- <u>If the dependent/beneficiary has the same address as you</u>, click on the box next to Same Address/Phone as employee. This will automatically fill in the address and phone number information.
- <u>If the dependent/beneficiary does not have the same address as you</u>, fill in the address and telephone information.

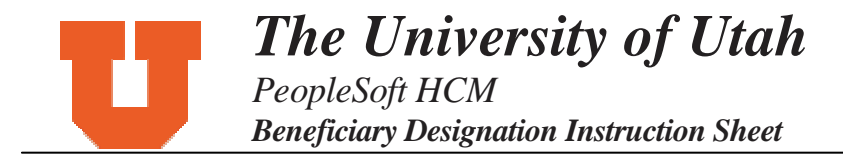

6) Click the Save button and you will see the message, "The save was successful." Click the OK button.

7) If you did <u>not</u> enter a birth date for the dependent, then you will see this message:

| Home > <u>HR Self Service</u> > <u>eBenefits</u> > <u>Dependents</u> > <b>Dependent/Beneficiary Data</b> |
|----------------------------------------------------------------------------------------------------|
| Warning Birthdate should be entered for dependent (Dependent 06). (3000,505)                             |
| OK Cancel                                                                                                |

8) Click the OK button and you will see the message, "The save was successful." Click the OK button and this displays the information you just entered.

9) Click the <u>Return</u> hyperlink, which will take you back to the page where you started to add a new beneficiary. You will see the beneficiary you added in the list of beneficiaries. (If you would like to enter more Beneficiaries click on "Add a New Beneficiary" and begin from Step 4.)

**Please note:** If you misspelled a beneficiary's name or any information, you will not be able to go back and fix it. Please email the Benefits Department with sufficient information to correct the data.

| This page lists all the beneficiaries set up in the system.<br>To change your allocations for your current beneficiaries, enter a percent in the new<br>allocation column. An individual cannot be both a primary and a secondary beneficiary<br>and the percent allocation should add up to 100. Click Add a New Beneficiary to add a<br>new beneficiary.<br>All changes are effective the same day. |                             |                       |                |  |
|----------------------------------------------------------------------------------------------------|-----------------------------|-----------------------|----------------|--|
| lama                                                                                                    | Delationskin                | Now Drimon Allocation | New Secondary  |  |
| IULIA SMITH                                                                                                    | Spouse                      | 100                   |                |  |
| IANCY SMITH                                                                                                    | Daughter                    |                       | 50             |  |
| NNA SMITH                                                                                                    | Daughter                    |                       | 25             |  |
| IOAH SMITH                                                                                                    | Son                         |                       | 25             |  |
|                                                                                                    |                             |                       |                |  |
| IANCY SMITH<br>NNA SMITH<br>NOAH SMITH                                                                                                    | Daughter<br>Daughter<br>Son |                       | 50<br>25<br>25 |  |

The University of Utah

10) Now that you have entered your Beneficiary's information you can choose the percentage of allocation. Enter the percentage (in whole numbers only) for Primary Beneficiaries in the "New Primary Allocation" box, or enter the percentage for Contingent Beneficiaries in the "New Secondary Allocation" box. All allocations for primary beneficiaries must equal 100%, and all allocations for contingent beneficiaries must equal 100%. For example, if you have only one Primary Beneficiary, you would enter "100" in the New Primary Allocation box. If you have three contingent (secondary) beneficiaries you will need to enter unequal amounts to reach 100 percent. For example, you will enter "33" for two contingent beneficiaries and "34" for the third contingent beneficiary; 33 + 34 = 100. This will be the case for all odd numbers of beneficiaries.

11) After you have entered **all** the allocations click the Submit button at the bottom of the page. (Every time you add a new beneficiary or make a percent allocation change, you need to reenter the allocations for *all* beneficiaries before you click on submit.) You will get the message, "The Save was successful." Click "OK" and you're done!